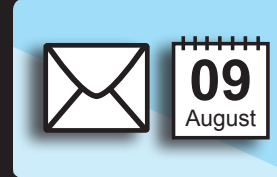

# Synchroniser sa messagerie et son emploi du temps sur son Android ou Iphone

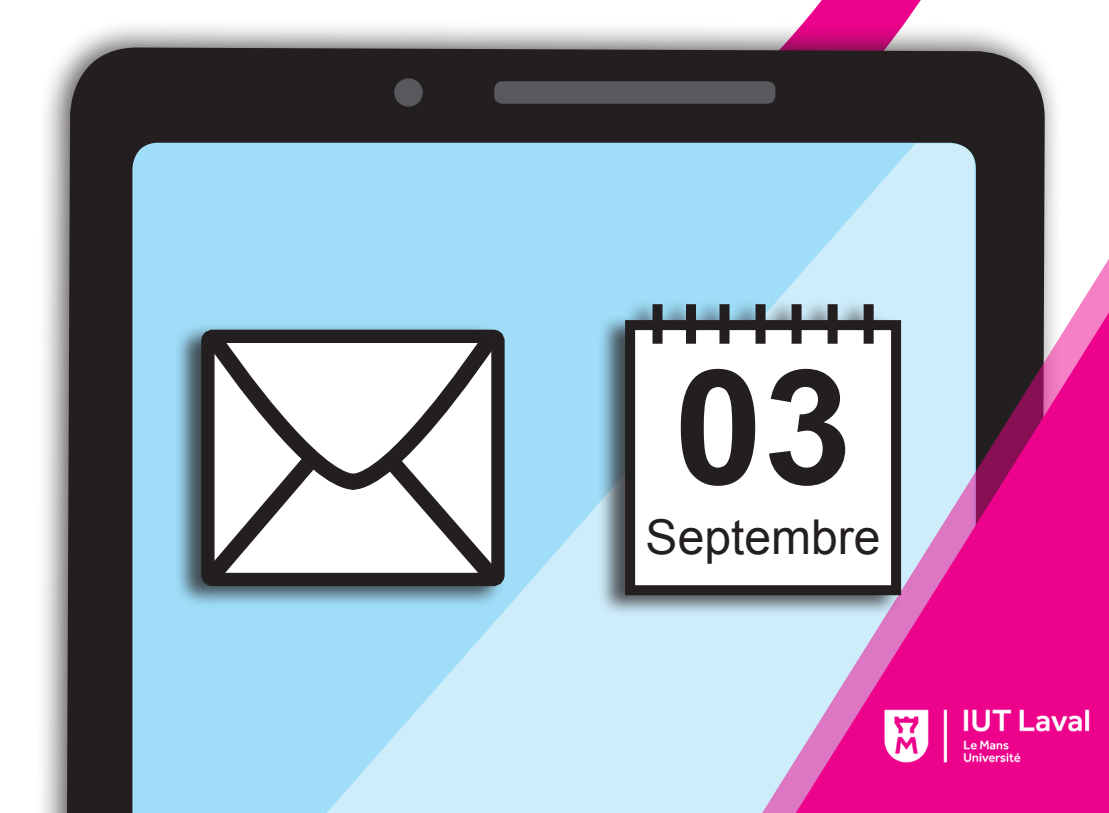

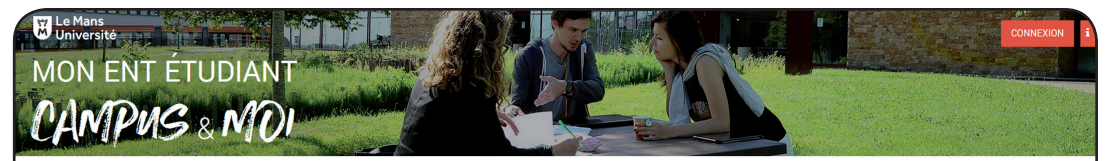

## MES SERVICES NUMÉRIQUES

#### g- Les essentiels

- Messagerie
- Dossier professionnel Annuaire
- Vie à l'université
- Mes activités sportives -E-SUAPS
- Mes activités artistiques
- Mes cours de langues
- Mon compte IZLY

### Boîte à outils

- Organiser une réunion -Evento
- Stockage de fichiers public html
- Transférer des fichiers volumineux - Filesender
- Disponibilité des salles, voitures et matériels
- Créer un questionnaire -Limesurvey
- Evamaine

#### 🖾 Mails

· Emploi du temps

eTemptation

- Gérer ma signature
- Absences : programmer une
- réponse automatique
- Consulter ou gérer les listes de diffusion

BU BU

• Trouver un document à la BU

· Portail de publication HAL

• Le blog des BU

· Revues en ligne

· Documents en ligne

Affluences - Horaires

# a Mon Fild'Actu

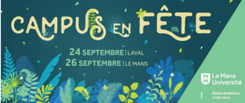

**CAMPUS EN FÊTE** 24 septembre - Laval | 26 septembre - Le Mans

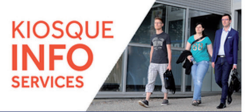

#### **KIOSQUE INFO SERVICES**

Un point d'accueil et d'information unique pour bien démarrer à la rentrée !

Toutes les actualités

### 🛗 AGENDA

DU 29 AOÛT 2019 AU 13 SEPTEMBRE 2019

Kiosque Info Services

LE 19 SEPTEMBRE 2019 Rencontre "Speed Alternance" à l'IUT de Laval

LE 24 SEPTEMBRE 2019 Campus en Fête - Laval

LE 26 SEPTEMBRE 2019

#### Campus en Fête - Le Mans

LE 27 SEPTEMBRE 2019 La Nuit Européenne des Chercheur.e.s au Mans #10

#### LE 1 OCTOBRE 2019

Atelier 3 minutes pour vous présenter à un recruteur - pour se préparer à Réseau Stage

Consultez l'agenda

INFORMATION INTERNE

#### L'Espace Numérique de Travail (ENT)

L'ENT vous permet d'accéder à différents services :

- messagerie électronique « étudiant »
- emplois du temps
- espace de stockage personnel de documents numériques
- dossier de scolarité individuel et résultats d'examens plateforme d'enseignement en ligne
- catalogue et ressources électroniques de la BU (revues en ligne et pédagothèque)
- interface d'inscription e-suaps

#### Compte informatique

Pour avoir accès à la messagerie et à l'ENT de l'université du Mans, il faut activer son compte informatique.

Démarche à effectuer :

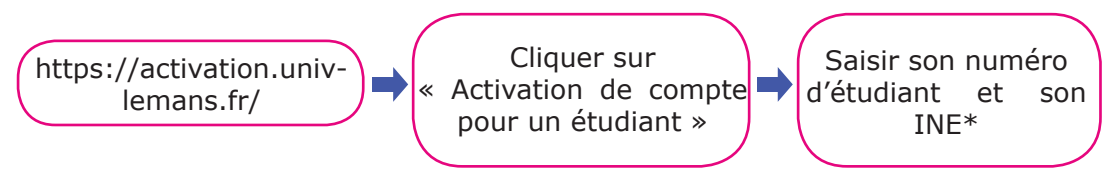

\* Votre numéro d'inscription et votre Identifiant National Etudiant figurent sur votre certificat de scolarité et sur votre carte d'étudiant. Cette démarche est à renouveler à chaque inscription (réinscription).

#### Que faire en cas de perte de vos identifiants de connexion ?

Se rendre sur l'ENT, cliquez sur "s'identifier", mettre votre identifiant (numéro d'étudiant, "i" à la place de "20", ex : i16xxxx) et cliquez sur "mot de passe perdu"

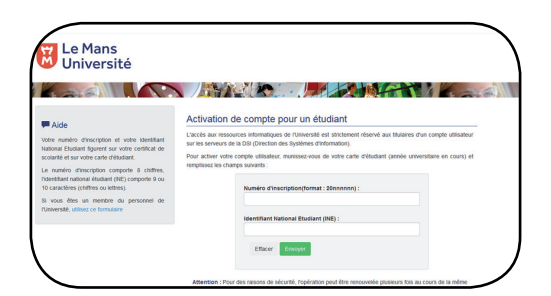

## Synchroniser sa messagerie étudiante sur Androïd

| 1 | Ajouter un compte                                                                                                    | Aller sur votre application de mail.<br>Mettre « ajouter un compte »                                                                                                    |
|---|----------------------------------------------------------------------------------------------------|----------------------------------------------------------------------------------------------------|
| 2 | Autres                                                                                                    | Sélectionner « Autres »                                                                                                    |
| 3 | Adresse e-mail Mot de passe   SE CONNECTER                                                                                                    | Saisir votre adresse mail et votre<br>mot de passe, se connecter                                                                                                    |
| 4 | De quel type de compte s'agit-il ?<br>POP3<br>IMAP                                                                                                    | Sélectionner « IMAP »                                                                                                    |
| 5 | Nom d'utilisateur<br>Mot de passe<br>Serveur<br>Imap univ-lemans.fr<br>Port<br>993<br>Type de sécurité<br>SEU/LS<br>Préfixe du chemin IMAP<br>Facultaif                                                                                                    | Mettre votre nom d'utilisateur et<br>votre mot de passe, puis l'adresse<br>« imap.univ-lemans.fr »<br>Pour le serveur, définir le port :<br>993,<br>sélectionner le type de sécurité :<br>SSL/TLS et taper sur suivant |
| 6 | Serveur SMTP smtp.univ-lemans.fr Port 465 Type de sécurité SSL/TLS Exiger identification Identifiant                                                                                                    | Entrer le nom de serveur SMTP :<br>« smtp.univ-lemans.fr »<br>Mettre le port 465, remettre SSL/<br>TLS comme type de sécurité et<br>vos identifiants, puis taper sur<br>suivant                                        |
| 0 | Fréquence de synchronisation     Jamais       Ce compte est utilisé par défaut pour fenvoi d'emais       Me notifier de la réception d'un nouvel e-mail       Synchroniser les e-mails de ce compte       Télécharger automatiquement les pièces jointes si connecté via Wi-Fi | Sélectionner les modalités de<br>votre choix et taper sur suivant.<br>Votre messagerie est<br>maintenant enregistrée<br>sur votre smartpone !                                                                          |

#### Synchroniser sa messagerie étudiante sur Iphone

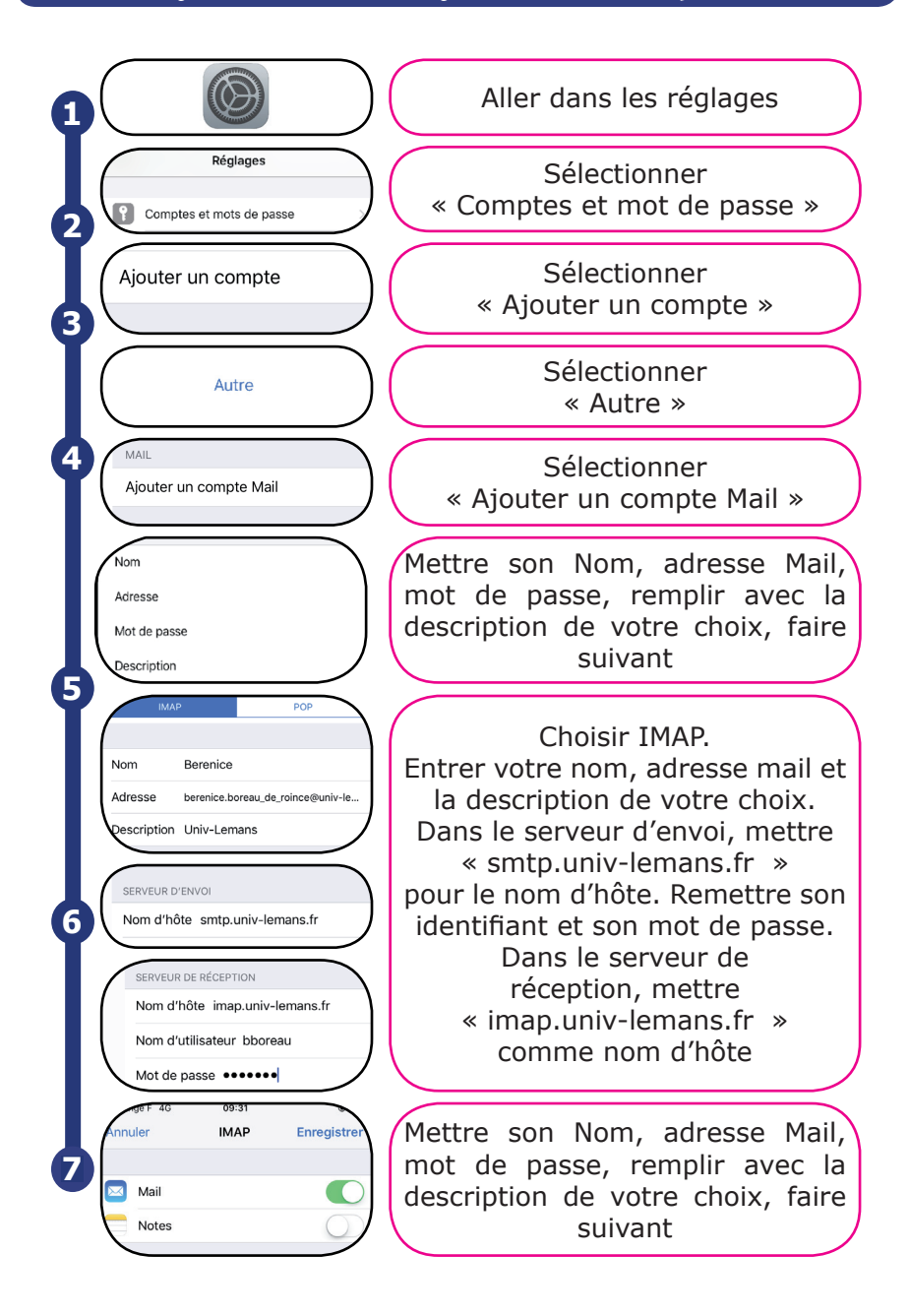

#### Synchroniser son emploi du temps sur Androïd

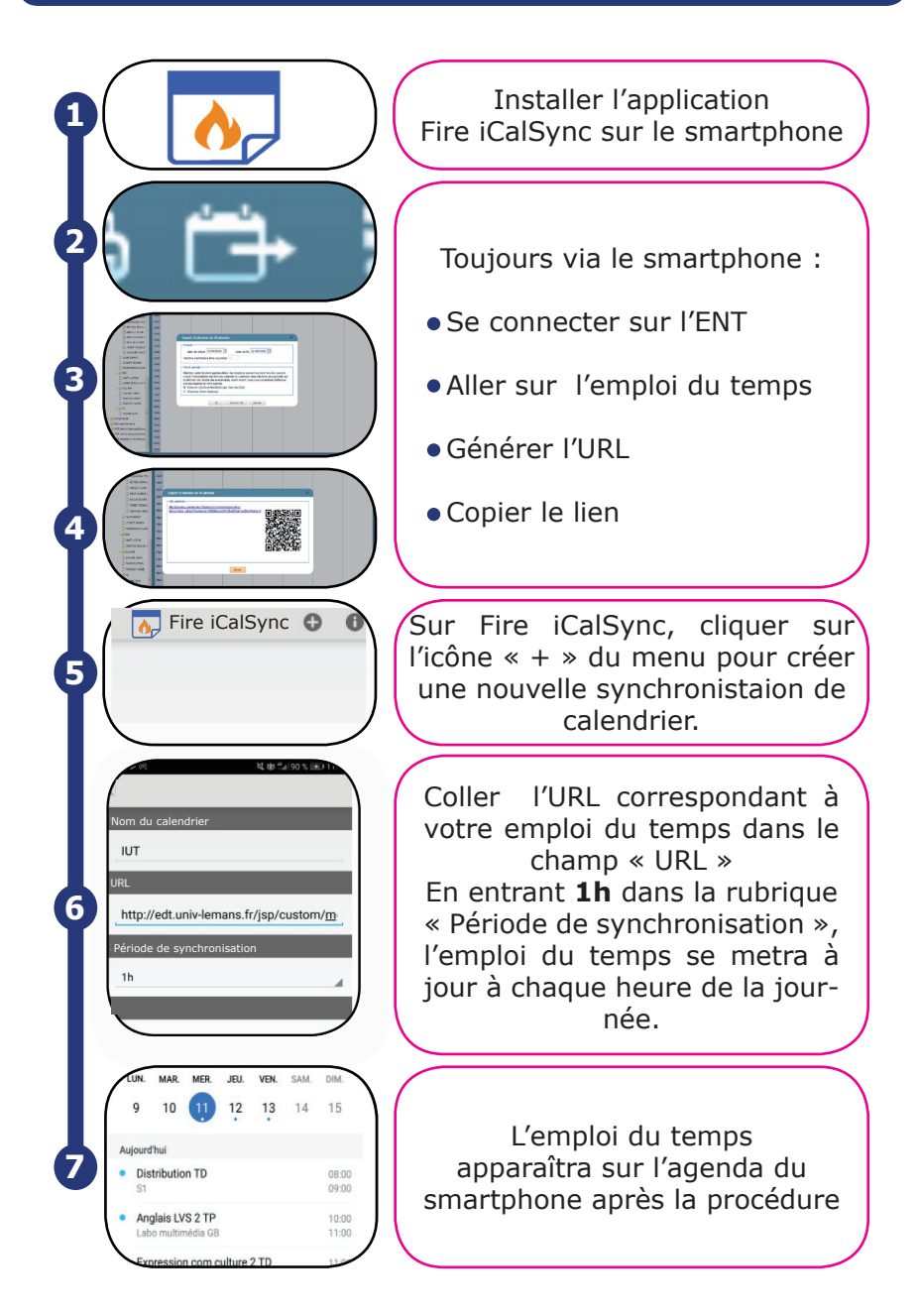

#### Synchroniser son emploi du temps sur Iphone

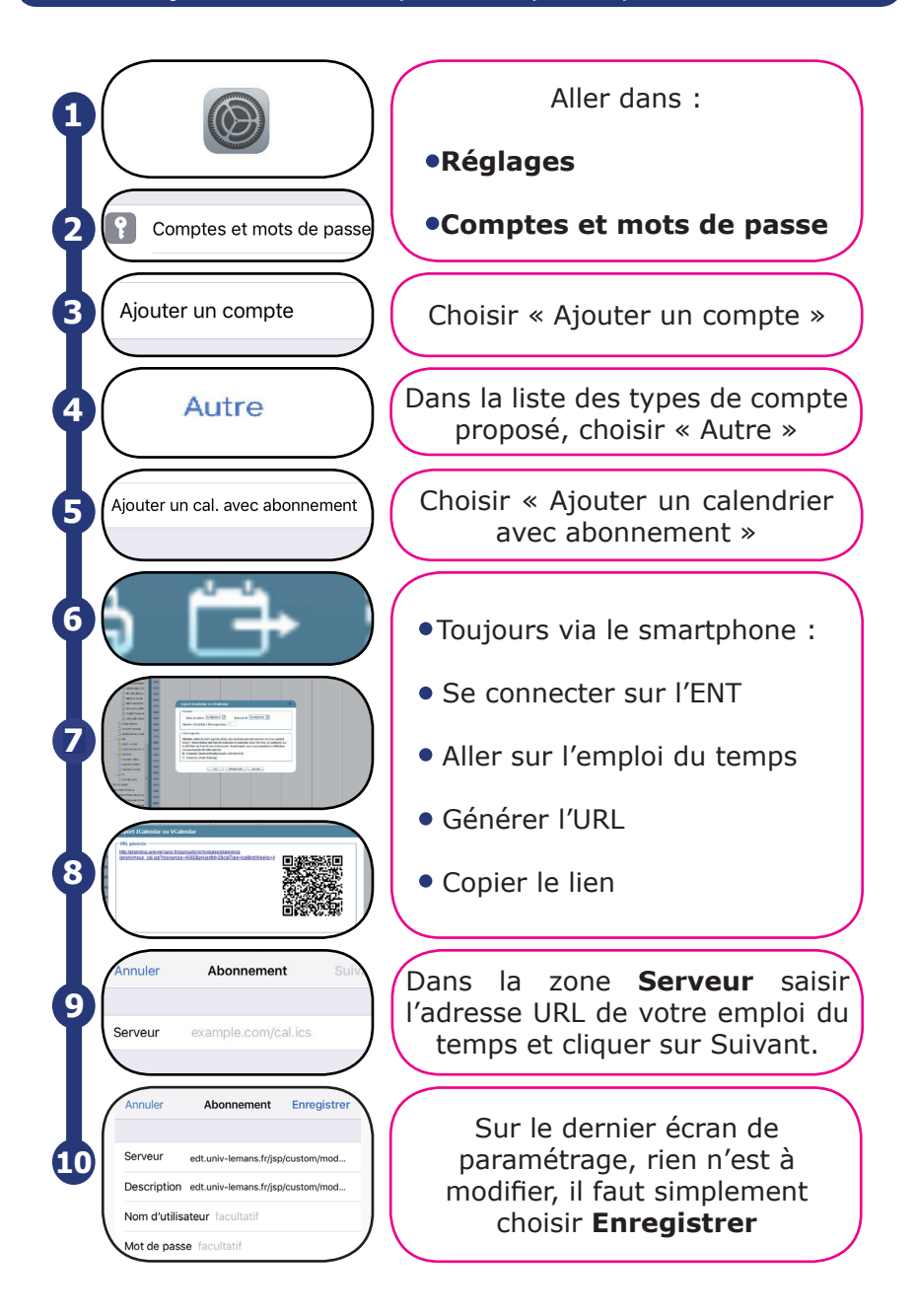

Retrouvez-nous sur le site internet de l'IUT de Laval :

# www.iut-laval.univ-lemans.fr

# et sur les réseaux sociaux :

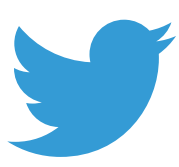

IUT de Laval

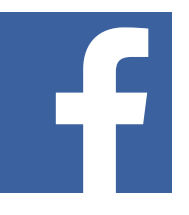

@iutlaval

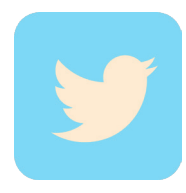

in

@iutlaval

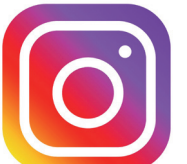

iutlaval

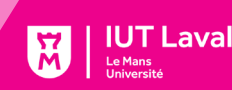

IUT de Laval